## Handleiding gebruik App voor het wisselen van kentekens

## Uitleg

Een Webapp is een website die speciaal gemaakt is voor het gebruik door smartphones en tablets. Het is dus een website die lijkt op een app.

Via deze (web-)app kunt u binnen 1 vergunning wisselen tussen maximaal 5 kentekens. **Er kan maar** 1 kenteken actief zijn!

De vergunning is dus NIET voor alle ingevoerde kentekens tegelijk geldig.

De contactpersoon binnen het bedrijf voert de gewenste kentekens in op de Digitale Parkeerbalie. Ook het aanmaken van de inlog-gegevens (Meldnummer en Pincode) voor het gebruik van deze app kan de contactpersoon doen op de Digitale Parkeerbalie.

Vervolgens kunnen deze inlog-gegevens gedeeld worden met de betrokkenen, zodat zij via de webapp makkelijk tussen de ingevoerde kentekens kunnen wisselen.

De stappen voor de contactpersoon staan uitgelegd in de handleiding Zakelijke parkeervergunningen. Deze staat vanaf 16 december op onze website. Zie:

<u>https://www.wageningen.nl/direct-regelen/parkeren-en-vervoer/parkeren/parkeervergunning-aanvragen/</u> onder het kopje: Hoe vraag ik een parkeervergunning voormijn bedrijf aan?

## Gebruik

Ga in een willekeurige browser (Safari, Chrome, Edge, etc.) naar:

https://parkeeracties.wageningen.nl

Dit kan op uw telefoon, tablet, laptop of pc. Uk krijgt onderstaand scherm. Log in met de gegevens die door de contactpersoon verstrekt zijn.

| <sup>gemeente</sup> Wageningen |            |
|--------------------------------|------------|
|                                |            |
|                                | Heldnummer |
|                                | Pincode    |
|                                |            |
|                                | Inloggen   |
|                                |            |

U ziet het kenteken dat op dit moment Actief is. Via de knop WISSELEN kunt u een ander kenteken actief maken.

| Kenteken wisselen         |        |            |
|---------------------------|--------|------------|
| Actieve kenteken          |        |            |
| Voertuiggegevens onbekend | TEST01 | ≓ WISSELEN |

| Kenteken w  | isselen                                                  |           |            |
|-------------|----------------------------------------------------------|-----------|------------|
| $\otimes$   | <b>Succes</b><br>Het kenteken van uw parkeerproduct is a | aangepast | 8          |
| Actieve ker | iteken                                                   |           |            |
| Voertuig    | gegevens onbekend                                        | TEST04    | ≓ WISSELEN |

## Tip: maak deze website Favoriet, of zet het op uw Beginscherm

Hieronder een screenshot, maar dit voorbeeld kan er op uw toestel anders uit zien.

| 11:28 🕇                                                              | 11 ? 95                               |
|----------------------------------------------------------------------|---------------------------------------|
| Digitale Parkeerbalie Way<br>parkeeracties.wageningen.nl<br>Opties > | a X                                   |
| AirDrop E-mail Notities                                              | e e e e e e e e e e e e e e e e e e e |
| Kopieer                                                              | Å                                     |
| Zet in leeslijst                                                     | 00                                    |
| Voeg bladwijzer toe                                                  | m                                     |
| Zet in favorieten                                                    | \$                                    |
| Zoek op pagina                                                       | Ę                                     |
| Zet op beginscherm                                                   | +                                     |
| Markeringen                                                          | $\odot$                               |
| Druk af                                                              | ē                                     |
| Toevoegen aan Collect-board                                          | 52                                    |
| Openen in Chrome                                                     | 0                                     |